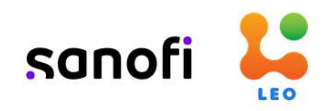

### **SUPPLIER PORTAL**

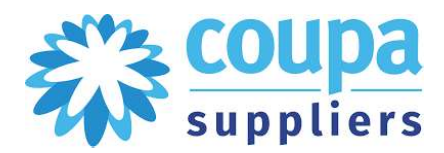

- Sanofi CHC has implemented LEO (Coupa stack of technology for source to pay) as its platform to standardize business processes and improve quality and speed of operations.
- We invite all suppliers to use the dedicated LEO Coupa Suppliers Portal (CSP)
- Further to sessions during go-live, refresher training sessions and content have been conducted in April-May 2022..

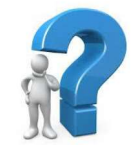

ABOUT LEO

LEO (Lean. Easy. Optimized.) is an **end-to-end digital Source2Pay (S2P) platform** connecting Sanofi CHC with supplier partners,

- It replaces existing solutions that were being used prior to LEO for supplier information management/onboarding, contract management, sourcing events, PO reception\*, invoicing\*
- The portal is free to use for vendors of Sanofi CHC

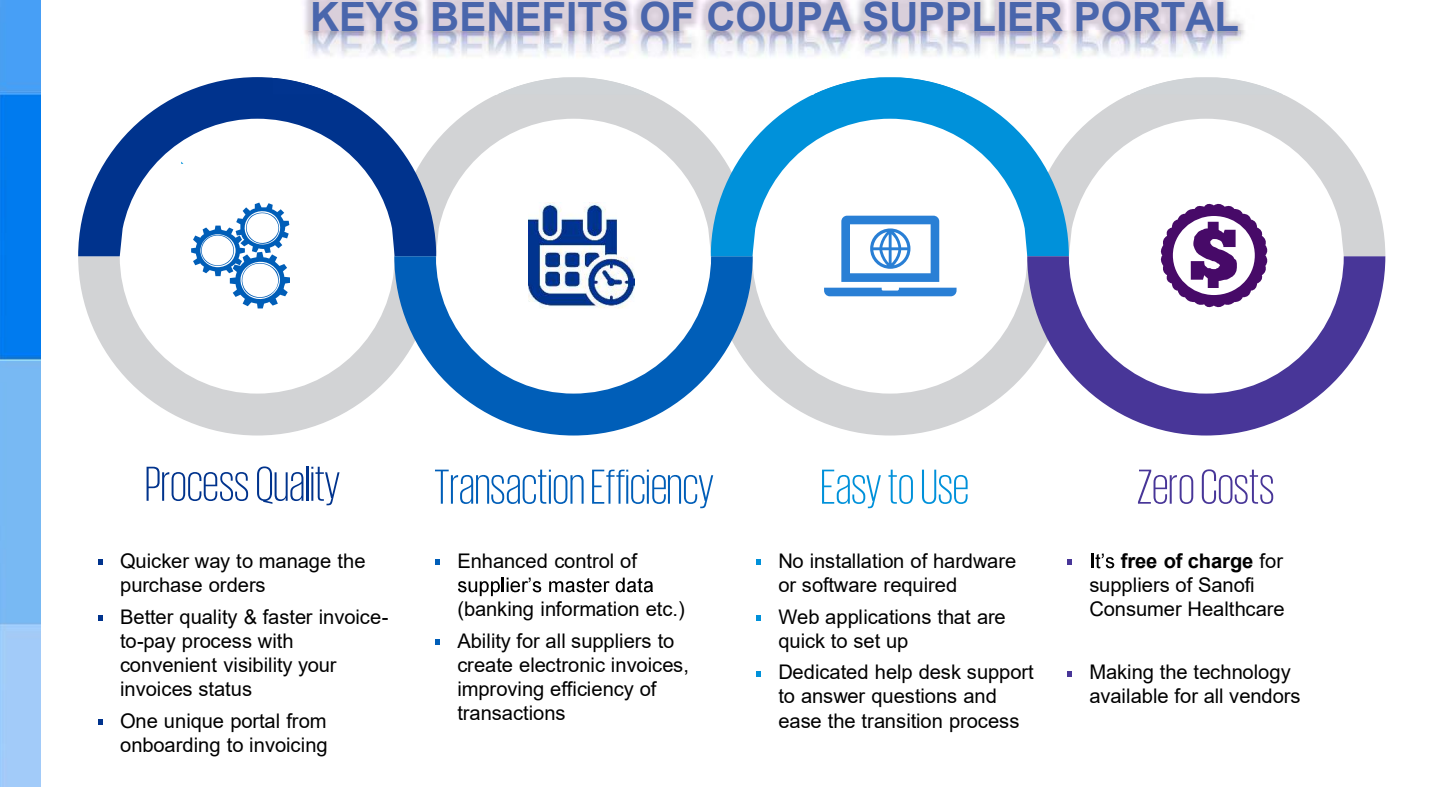

\*NCOGS = non-cogs, suppliers who provide indirect materials or services will receive PO and can send invoices through the CSP. This is not applicable to suppliers of raw materials etc. which go directly into the product.

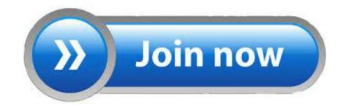

### **SAN** notification

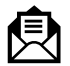

In the case SAN is the invoicing method, the first step in the process for a supplier is to receive the "Supplier Actionable Notification" button. The supplier will than have the possibility to react to this notification directly from their mailbox.

| Create Invoice<br>View PO<br>Login                                                                                               | Add Delivery Tr                                                                                                    | Powered by Contacting                                                 |
|----------------------------------------------------------------------------------------------------|----------------------------------------------------------------------------------------------------|-----------------------------------------------------------------------|
| SANOFI<br>CONSUMER<br>HEALTH CARE                                                                                                | Opella Healt<br>PURCHASE                                                                                             | thcare Belgium NV/SA<br>ORDER                                         |
| JDP Company<br>Juchthaven<br>Eaventem, 1930<br>Jeliver to: Jan De Prez<br>Immail: Jandéprez@hotmail.com<br>Phone: +3 247 8827260 | PO NUMBER<br>DATE<br>PAYMENT TERMS<br>SHIPPING TERMS<br>CURRENCY<br>CONTRACT<br>CONTACT                              | CD00000825<br>05/07/2021<br>0<br>0<br>EUR<br>Jan De Prez              |
| - Ship To<br>Opella Healthcare Belgium<br>NV/SA<br>Leonardo Da Vinci Iaan 19<br>Machelen, 1831<br>BEOB-0T01                      | Bill To<br>Opelia Healthcare Beig<br>NV/SA<br>Leonardo Da Vinci Iaar<br>Diegem, 1831                                 | jdeprez@kpmg.com<br>jlum<br>h 19                                      |
| INVOICE IN STRUCTION S<br>Effective 01/09/2021 all invoice<br>1. Submitting electronic in                                        | s are required to be submitted electrivoice directly from this email, just clic upplier Portal, please contact CHC S | onically by either;<br>sk the embedded "Create<br>lupplier enablement |
| Invoice' button above<br>2. Signing up for Coupa S<br>team: E-Mail                                                               |                                                                                                    |                                                                       |

The supplier has the following options:

- Create Invoice: This button will lead the supplier to the create invoice page.
- Acknowledge PO: By clicking this, the supplier will notify the customer that they have received the PO well.
- Add Deliver Tracking: This will enable to supplier to add a delivery tracking to the order.
- Add Comment: Add Comment allows the supplier to write specific remarks, questions etc. to the order/invoice.
- Login: Clicking the Login button will redirect the supplier to the Coupa Supplier Portal.
- View PO: This will open the PO a separate view/screen.

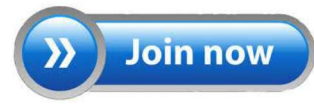

| er in denne degem                                                                                                    |                                                             |                                                                                        |                  |   |
|----------------------------------------------------------------------------------------------------|-------------------------------------------------------------|----------------------------------------------------------------------------------------|------------------|---|
| Purchase Order #CD0000062                                                                                                    | 5                                                           |                                                                                        |                  |   |
| Order acknowledged                                                                                                    |                                                             | ×                                                                                      |                  |   |
| Status Issued - Sent via Email                                                                                                    | 🦁 Shipping                                                  |                                                                                        |                  |   |
| Order Date 07/02/19<br>Revision Date 07/02/19                                                                                                    | Ship-To Address                                             |                                                                                        |                  |   |
| Requester                                                                                                    |                                                             |                                                                                        |                  |   |
| Email                                                                                                    |                                                             |                                                                                        |                  |   |
| Payment Term None<br>Attachments None                                                                                                    | Terms None                                                  |                                                                                        |                  |   |
| Acknowledged Z                                                                                                    |                                                             |                                                                                        |                  |   |
| SAN comment                                                                                                    |                                                             |                                                                                        |                  |   |
|                                                                                                    |                                                             |                                                                                        | 7                |   |
| 1 Comment                                                                                                    |                                                             | ~                                                                                      | -                |   |
|                                                                                                    |                                                             |                                                                                        |                  |   |
|                                                                                                    |                                                             | Add Comment                                                                            | 1                |   |
| rticipants: Supplier First Name Supplier Last Name                                                                                                    |                                                             |                                                                                        |                  |   |
| Supplier First Name Supplier Last Name                                                                                                    |                                                             | On 08/06/18 at 05:33 PM                                                                | -                |   |
| Training comment                                                                                                    |                                                             |                                                                                        |                  |   |
|                                                                                                    |                                                             |                                                                                        |                  |   |
| eneral Info                                                                                                    | From                                                        |                                                                                        |                  |   |
| *Invoice #                                                                                                    | * Sup                                                       | plier Coupa Training Supplier                                                          |                  |   |
| *Invoice Date 08/06/18                                                                                                    | Supplier Ta                                                 | ax ID None                                                                             |                  |   |
| * Payment Term Net60                                                                                                    | - Invoice From Add                                          | 12345                                                                                  |                  |   |
| Currency USD C                                                                                                    |                                                             | Davidson, NC 28035                                                                     |                  |   |
| Image Scan Choose File No file chosen                                                                                                    |                                                             | United States                                                                          |                  |   |
| Sumplier Note                                                                                                    | * Remit-To Add                                              | ress Coupa Training Supplier D<br>12345                                                |                  |   |
| oupping note                                                                                                    |                                                             | Training Address<br>Davidson, NC 28035                                                 |                  |   |
|                                                                                                    | 1                                                           | United States                                                                          |                  |   |
|                                                                                                    |                                                             |                                                                                        |                  |   |
| Lines                                                                                                    |                                                             |                                                                                        |                  | _ |
| Lines Type Description Oty UO Training item 1 1 E                                                                                                    | M Price<br>ach V 2,000.00                                   | 2,000.00 🙆                                                                             |                  |   |
| Lines Type Description Qty U0 Training item 1 1 Ex PO Line Contract CD00000625-1 O Clear                                                                             | M Price<br>2,000.00<br>Supplier part number                 | 2,000.00 <sup>3</sup><br>Lines Net Total<br>Lines Tax Totals                           | 2,000.00<br>0.00 |   |
| Lines Type Description Ory UO Training item 1 1 En PO Line CD00000625-1  Clear Elling BE5600003-MC3001-7402001000                                                    | M Price 2,000.00 Supplier part number                       | 2,000.00<br>Lines Net Total<br>Lines Tax Totals<br>Misc                                | 2,000.00<br>0.00 | - |
| Lines Type Description Gry UG Training item 1 1 Ei PO Line C00000625-1 C Clear Contract. Billing BEE060003-MC3001-7402001000 Types                                   | M Price<br>ach 2,080.80<br>Supplier part number             | 2,000.00<br>Lines Net Total<br>Lines Tax Totals<br>Misc<br>Tax                         | 2,000.00<br>0.00 |   |
| Lines Type Description Gry U0 Training item 1 1 E PO Line CD00000625-1 Clear Contract Billing BED600003-MC3001-7402001000 Taxes Wit Pate Wit Amount 7                | M Price ach 2,000.00 Supplier part number                   | 2,000.00<br>Lines Net Total<br>Lines Tax Totals<br>Misc<br>Tax<br>Tax<br>Tax Reference | 2,000.00<br>0.00 |   |
| Lines Type Description Ory UO Training Rem 1 1 PO Line Contract CD0000625-1 © Clear  Billing BED600003-MC3001-7402001000 Taxes VAT Rate VAT Amount Tax R 0.00        | M Price<br>ach 2,000.00<br>Supplier part number<br>eference | 2,000.00<br>Lines Net Total<br>Lines Tax Totals<br>Misc<br>Tax<br>Tax<br>Tax Reference | 2,000.00<br>0.00 |   |
| Lines Type Description Ory UO Training item 1 1 En PO Line Contract CD00000525-1 C Clear  Billing BE5600003-MC3001-7402001000 Taxes VAT Rate VAT Amount Tax R U 0.00 | M Price 2,000.00 Supplier part number eference              | 2,000.00<br>Lines Net Total<br>Lines Tax Totals<br>Misc<br>Tax<br>Tax<br>Tax Reference | 2,000.00<br>0.00 | , |

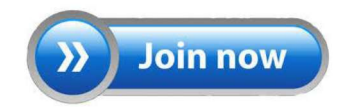

### Sending the invoice (SAN)

Once the invoice has been created and the supplier has clicked the "Submit" button, a new window will appear that will ask whether the supplier is sure to send the invoice. This will give the supplier the option to either edit the created invoice or the send it to the customer.

| oupa is about to create an invoice on  | your behalf. Please make sure you ar | e not attaching another |
|----------------------------------------|--------------------------------------|-------------------------|
| voice to this transaction as the Coupa | generated PDF is your and your cus   | tomers legal invoice.   |
|                                        |                                      |                         |
|                                        |                                      |                         |
|                                        | Continue Editing                     | Send Invoice            |
|                                        |                                      |                         |

Once the invoice has been sent, it will show up under the "Invoices" tab within the Coupa Supplier Portal menu. It will come in this list as shown under the "Pending Approval" status.

| Invoice                                                                       | es                                                                                                    |                                                                                                    |                                                                                |                                                                               |                                                                            |                                                                   |                                              |
|-------------------------------------------------------------------------------|----------------------------------------------------------------------------------------------------|----------------------------------------------------------------------------------------------------|--------------------------------------------------------------------------------|-------------------------------------------------------------------------------|----------------------------------------------------------------------------|-------------------------------------------------------------------|----------------------------------------------|
| Instruction<br>Ingersoll Ran<br>on-time payn<br>the standard<br>invoicing and | s From Customer<br>d is driving strategic<br>tents to suppliers. The<br>requirements your in<br>update your billing s | improvements in the way<br>ne following information is<br>ivoice must meet in order f<br>system(s) as appropriate. | we purchase and pay fo<br>intended for suppliers th<br>to receive payment from | r goods and services. C<br>at provide materials and<br>Ingersoll Rand. Please | ine of the benefits of<br>d/or services to Ingers<br>review with all perso | these changes is n<br>soll Rand locations<br>nnel involved with o | nore consistent,<br>and provides<br>customer |
| Create Ir                                                                     | nvoices 🕖                                                                                                    |                                                                                                    |                                                                                |                                                                               |                                                                            |                                                                   |                                              |
| Create Inv                                                                    | oice from PO                                                                                                    | Create Invoice fro                                                                                                 | m Contract                                                                     | Create Blank Invoice                                                          | Create                                                                     | Credit Note                                                       |                                              |
|                                                                               |                                                                                                    |                                                                                                    |                                                                                | View P                                                                        | ending Approval                                                            | ✓ Search                                                          | <b>P</b>                                     |
| Invoice #                                                                     | Created Date                                                                                                    | Status                                                                                                    | PO #                                                                           | Total                                                                         | Unanswered Co                                                              | omments                                                           | Actions                                      |
| 123456                                                                        | 02/22/19                                                                                                    | Pending Approval                                                                                                   | CPO-10008499                                                                   | 75.00 USD                                                                     | No                                                                         |                                                                   |                                              |
| Inv-66                                                                        | 02/22/19                                                                                                    | Pending Approval                                                                                                   | CPO-10008499                                                                   | 87,000.00 USD                                                                 | No                                                                         |                                                                   |                                              |
| Per page 15                                                                   | 45 90                                                                                                    |                                                                                                    |                                                                                |                                                                               |                                                                            |                                                                   |                                              |

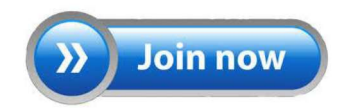

### Way to create an invoice (Coupa Supplier Portal)

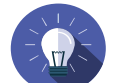

When wanting to create an invoice from within the CSP, there are several options on how to do this.

Firstly, it can be done from within the "**Orders**" page. This page will show a list of all the purchase orders for a specific customer. From this page there is the option to click the "**Golden Coins**" button. This leads the supplier to the "**Create Invoice**" page.

| PO Number  | Order Date | Status | Acknowledged At | Items                     | Unanswered Comments | Total            | Assigned To | Actions |
|------------|------------|--------|-----------------|---------------------------|---------------------|------------------|-------------|---------|
| CD00000625 | 05/07/2021 | Issued | None            | 1 Each of Training item 1 | No                  | 2,000.00 EUR     |             |         |
| CD00000624 | 24/06/2021 | Issued | None            | 4 Each of cXML Freetest   | No                  | 20,000.00<br>EUR |             |         |
| CD00000623 | 23/06/2021 | Issued | None            | 4 Each of cXML Freetest   | No                  | 20,000.00<br>EUR |             |         |

The second option is to click on the "**PO Number**" to open the PO. When having the PO open, scroll down to the bottom until there is the "**Create Invoice**" button. This will redirect the supplier to the same page as when clicking on the "Gold Coins".

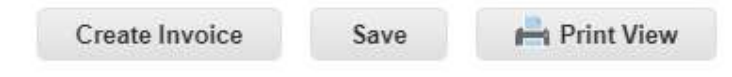

Lastly, invoices can also be created from within the "Invoices" tab. Invoices here can be created based of a PO, of a contract or a blank invoice can be created. There is also the option to create a credit note.

#### Invoices

#### Instructions From Customer

| Create Invoice from PO                | Create Invoi | ice from Cont       | ract Crea  | te Blank Invoic | e Create Credit Not | te                                           |         |
|---------------------------------------|--------------|---------------------|------------|-----------------|---------------------|----------------------------------------------|---------|
| Export to 👻                           |              |                     |            |                 | View All            | ✓ Search                                     | P       |
| Invoice #                             | Created Date | Status              | PO #       | Gross Total     | Unanswered Comments | Dispute reason                               | Actions |
| None                                  | 07/07/2021   | Draft               | None       | 0.00            | No                  |                                              | 10      |
| Test2                                 | 07/07/2021   | Pending<br>Approval | CD00000627 | 2,000.00 EUR    | No                  |                                              |         |
| None                                  | 07/07/2021   | Draft               | CD00000627 | 2,000.00 EUR    | No                  |                                              | 10      |
| None                                  | 07/07/2021   | Draft               | CD00000627 | 2,000.00 EUR    | No                  |                                              | 10      |
| None                                  | 07/07/2021   | Draft               | CD00000625 | 2,000.00 EUR    | No                  |                                              | 10      |
| None                                  | 07/07/2021   | Draft               | CD00000626 | 2,000.00 EUR    | No                  |                                              | 10      |
| None                                  | 05/07/2021   | Draft               | CD00000625 | 2,000.00 EUR    | No                  |                                              | 10      |
| None                                  | 05/07/2021   | Draft               | CD00000625 | 2,000.00 EUR    | No                  |                                              | 10      |
| None                                  | 05/07/2021   | Draft               | CD00000625 | 2,000.00 EUR    | No                  |                                              | 10      |
| Coupa training Supplier<br>Invoice #2 | 05/07/2021   | Approved            | None       | 181.50 EUR      | No                  |                                              |         |
| Coupa Training Supplier               | 05/07/2021   | Disputed            | CD00000625 | 2,420.00 EUR    | No                  | Attachment missing or in incorrect<br>format |         |

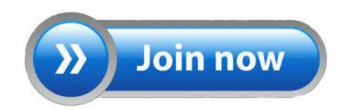

#### Invoice creation

- Ensure that each time that you create an invoice, it has a unique Invoice #:
- Note: Please make sure the Invoice # length does not exceed 16 characters.
- Please make sure that you select an **Image Scan**, which will serve as a Legal Invoicing Document.

|                                                                                                    | 12/02/20                                                                     | 1                                                                                                    | 🔅 General Inf            | 0                                                                                                    |
|----------------------------------------------------------------------------------------------------|------------------------------------------------------------------------------|----------------------------------------------------------------------------------------------------|--------------------------|----------------------------------------------------------------------------------------------------|
| neral Info                                                                                                    | From                                                                         |                                                                                                    | * Invoice #              | Unique Invoice #                                                                                       |
| * Invoice #                                                                                                    | * Supplier                                                                   | Coupa Training S                                                                                          | *Invoice Date            | 07/30/21                                                                                               |
| *Invoice Date 08/06/18                                                                                                    | Supplier Tax ID                                                              | None                                                                                                    | Payment Term             | SHIFT-1060                                                                                             |
| * Payment Term Net60                                                                                                    | *Invoice From Address                                                        | Coupa Training S                                                                                          | * Currency               | EUR 🐱                                                                                                  |
| *Currency USD V                                                                                                    |                                                                              | 12345<br>Training Address                                                                                 | Status                   | Draft                                                                                                  |
| Status David                                                                                                    |                                                                              | Davidson, NC 28                                                                                           | Shipping Term            | CIF                                                                                                    |
|                                                                                                    |                                                                              | United States                                                                                             | *Image Scan              | Choose File No file chosen                                                                             |
| image scan Choose File no lie chosen                                                                                                    | * Remit-To Address                                                           | Coupa Training S                                                                                          | Supplier Note            |                                                                                                    |
| Supplier Note                                                                                                    | 71                                                                           | 12345<br>Training Address                                                                                 | Supplier Note            |                                                                                                    |
|                                                                                                    |                                                                              | Davidson, NC 28                                                                                           | Attachmente              |                                                                                                    |
|                                                                                                    |                                                                              | United States                                                                                             | Attachments              | Add File   URL   Text                                                                                  |
|                                                                                                    | * Ship From Address                                                          | Coupa Training Suppl                                                                                      | ier D                    |                                                                                                    |
| Add File   UHL   Text                                                                                                    |                                                                              | 12345                                                                                                    |                          |                                                                                                    |
|                                                                                                    |                                                                              | Training Address                                                                                          |                          |                                                                                                    |
| Lines                                                                                                    |                                                                              |                                                                                                    | _                        |                                                                                                    |
| Type Description Qty                                                                                                    | UOM Price                                                                    | 2 000 00                                                                                                  |                          |                                                                                                    |
| Training item 1                                                                                                    | Fach ~ 2,000.00                                                              | 2,000.00                                                                                                  |                          |                                                                                                    |
| Training item 1                                                                                                    | Fach ~ 2,000.00                                                              | 2,000.00                                                                                                  | ) -                      |                                                                                                    |
| PO Line Contract<br>CD00000625-1 O Clear                                                                                                    | Fach 2,000 00 Supplier part number                                           | 2,000.00                                                                                                  |                          |                                                                                                    |
| PO Line<br>CD00000625-1 O Clear                                                                                                    | Fach 2,000 00 Supplier part number                                           | Lines Net Total<br>Lines Tax Totals                                                                       |                          | 2,000.00<br>0.00                                                                                       |
| PO Line<br>CD0000625-1 O Clear<br>Billing                                                                                                    | Each 2,000 00 Supplier part number                                           | Lines Net Total<br>Lines Tax Totals                                                                       |                          | 2,000.00<br>0.00                                                                                       |
| PO Line<br>CD00000625-1 O Clear<br>Billing<br>BE0600003-MC3001-7402001000                                                                                                    | Fach 2,000 00 Supplier part number                                           | Lines Net Total<br>Lines Tax Totals<br>Misc                                                               |                          | 2,000.00<br>0.00                                                                                       |
| Training item 1 1 PO Line CD00000625-1 O Clear Billing BE0600003-MC3001-7402001000 Taxes                                                                                                    | Fach 2,000 00 Supplier part number                                           | Lines Net Total<br>Lines Tax Totals<br>Misc<br>Tax                                                        |                          | 2,000.00                                                                                               |
| Training item 1 1 PO Line CD00000625-1 O Clear Billing BE0600003-MC3001-7402001000 Taxes                                                                                                    | Fach 2,000 80 Supplier part number                                           | Lines Net Total<br>Lines Tax Total<br>Misc<br>Tax                                                         |                          | 2,000.00<br>0.00                                                                                       |
| Training item 1 1 PO Line Contract CD00000625-1 O Clear Billing BEE0600003-MC3001-7402001000 Taxes VAT Rate VAT Amount Ta                                                                                 | Fach 2,000 00 Supplier part number x Reference                               | Lines Net Total<br>Lines Tax Totals<br>Misc<br>Tax<br>Tax Tax R                                           | eference Enter a t       | 2,000.00<br>0.00                                                                                       |
| Training item 1 1 PO Line Contract CD00000625-1 O Clear Billing BED6600003-MC3001-7402001000 Taxes VAT Rate VAT Amount Ta                                                                                 | Fach 2,000 00 Supplier part number x Reference                               | Lines Net Total<br>Lines Tax Totals<br>Misc<br>Tax<br>Total Tax R                                         | eference Enter a t       | 2,000.00<br>0.00<br>0.00<br>ax reason description :                                                    |
| Training item 1 1 PO Line Contract CD00000625-1 O Clear Billing BE6600003-MC3001-7402001000 Taxes VAT Rate VAT Amount Ta                                                                                  | Fach 2,000 00 Supplier part number x Reference                               | Lines Net Total<br>Lines Tax Totals<br>Misc<br>Tax<br>Total Tax<br>Net Total                              | eference Enter a t       | 2,000.00<br>0.00<br>• 0.00<br>ax reason description.<br>0.00<br>2.000.00                               |
| Training item 1 1 PO Line Contract CD00000625-1 O Clear Billing BE0600003-MC3001-7402001000 Taxes VAT Rate VAT Amount Ta                                                                                  | Fach 2,000 00 Supplier part number x Reference                               | Lines Net Total<br>Lines Tax Totals<br>Misc<br>Tax<br>Total Tax<br>Net Total                              | eference Enter a 1       | 2,000.00<br>0.00<br>• 0.00<br>ax reason description.<br>0.00<br>2,000.00                               |
| Training item 1 1 PO Line Contract CD00000625-1 O Clear Billing BE0600003-MC3001-7402001000 Taxes VAT Rate VAT Amount Ta                                                                                  | Fach 2,000 00 Supplier part number x Reference                               | Lines Net Total<br>Lines Tax Totals<br>Misc<br>Tax<br>Total Tax<br>Net Total<br>Gross Tota                | eference Enter a 1       | 2,000.00<br>0.00<br>• 0.000<br>ax reason description.<br>0.00<br>2,000.00<br>2,000.00                  |
| Training item 1 1 PO Line CD00000625-1 O Clear Contract CD00000625-1 O Clear Billing BE0600003-MC3001-7402001000 Taxes VAT Rate VAT Amount Ta                                                             | Fach 2,000 00 Supplier part number x Reference Total Taxes                   | Lines Net Total<br>Lines Tax Totals<br>Misc<br>Tax<br>Total Tax<br>Net Total<br>Gross Tota                | eference Enter a 1       | 2,000.00<br>0.00<br>• 0.000<br>ax reason description.<br>0.00<br>2,000.00<br>2,000.00                  |
| Training item 1 1   PO Line Contract Contract Contract Clear Contract Billing BE0600003-MC3001-7402001000 Taxes VAT Rate VAT Amount Ta VAT Rate 0.00 Add Line Pick lines from PO Pick lines from Contract | Fach 2,000 00 Supplier part number  x Reference  Total Taxes Lines Net Total | Lines Net Total<br>Lines Tax Totals<br>Misc<br>Tax<br>Total Tax<br>Net Total<br>Gross Tota<br>Delete Canc | eference Enter a 1<br>al | 2,000.00<br>0.00<br>• 0.000<br>ax reason description.<br>0.00<br>2,000.00<br>2,000.00<br>0<br>2,000.00 |

### Invoicing miscellaneous costs

In order to invoice miscellaneous costs, the supplier has to create a "Blank Invoice".

#### Instructions From Customer

(Example text - this is set on your Company Information setup page and will be displayed for CSP and SAN suppliers on the Invoice list page)

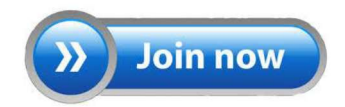

### **Disputed invoices**

There can be the situation in which the customer does not agree with the sent invoice. In that case, the supplier will receive an email and a CSP notification regarding the disputed invoice.

Mail:

G

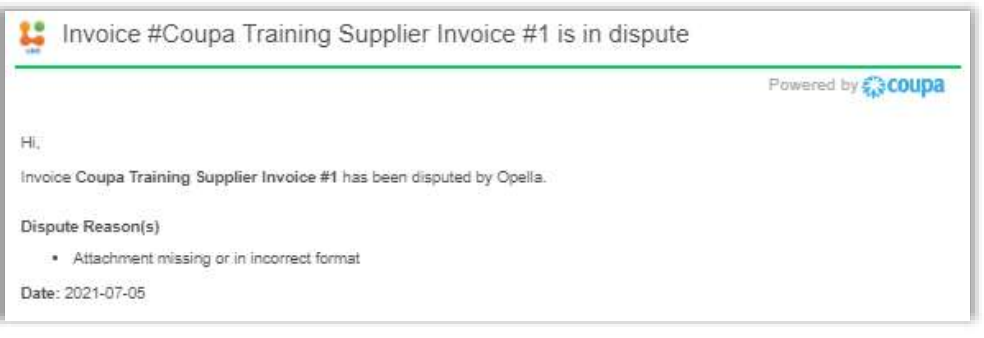

#### Notification in CSP:

Invoice # Disputed invoice

Invoice Date 07/07/2021

Payment Term None

Currency EUR

Status Disputed

Dispute Reason(s) Price different from PO/Contract or Catalog

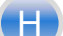

### Disputed invoices

There three ways in which a supplier can view or open a disputed invoice.

- Clicking on the "View Online" button in the email.
- Clicking on the notification within the Coupa Supplier Portal
- Clicking on the "Resolve" button when on the "invoices" page.

| Export to ~                           |              |            |                 |               | View      | Disputed 🗸                            | Sea     | arch     | P       |
|---------------------------------------|--------------|------------|-----------------|---------------|-----------|---------------------------------------|---------|----------|---------|
| Invoice #                             | Invoice Date | PO #       | Gross Total     | Disputed Date | Commented | Dispute reason                        |         | Comments | Actions |
| Coupa Training Supplier<br>Invoice #1 | 05/07/2021   | CD00000625 | 2,420.00<br>EUR | 05/07/2021    | None      | Attachment missing or in in<br>format | correct |          |         |

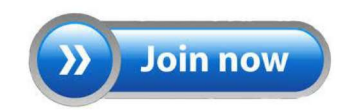

### Disputed invoice reaction methods

When a dispute has come in from the customer, the supplier has two ways in which they can react.

The can either chose to "Void" the invoice or to "Correct" the invoice.

Void Correct Invoice

When **Voiding** the invoice, the initial invoice will be discarded. Afterwards, a new invoice has to be created with a new **Invoice number**.

When **Correcting** the invoice, the supplier must correct or adjust the initial invoice. Afterwards, this corrected invoice must be submitted again with a new **Invoice number.** 

**Note:** For all countries, the invoice number and credit note number can never be longer than 16 characters

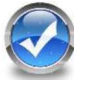

Once this process is done, the supplier has correctly submitted the invoice and sent it to the supplier. The supplier than must wait until they receive the payment.